# **NETGEAR**<sup>®</sup>

インストールガイド

デュアルバンド・ワイヤレスルーター R6300

# テクニカルサポート

NETGEAR製品のインストール、設定、または仕様に関 するご質問や問題については、下記のNETGEARカス タマーサポートまでご連絡ください。

本製品の保証期間は3年間です。無償保証を受けるためには、本製品をご購入後30日 以内のユーザー登録が必要になります。ユーザー登録方法につきましては、別紙[ユー ザー登録のお知らせ]をご確認ください。また、サポートする上で、ご購入いただいた証 明(領収書・レシート等)をして頂く場合がございますので、保管をお願いいたします。

#### (NETGEARカスタマーサポート )

電話:フリーコール 0120-921-080 受付時間:平日9:00~20:00、土日祝10:00~18:00(年中無休) E-mail: support@netgear.jp

- お問い合わせの前に
- お問い合わせの際に以下の情報が必要となります。 まずこれらの内容をご確認ください。 ・NETGEAR製品の製品名 ・シリアル番号(本体に記載されている13桁程度の番号)

箱に入っているものを確認する

▼

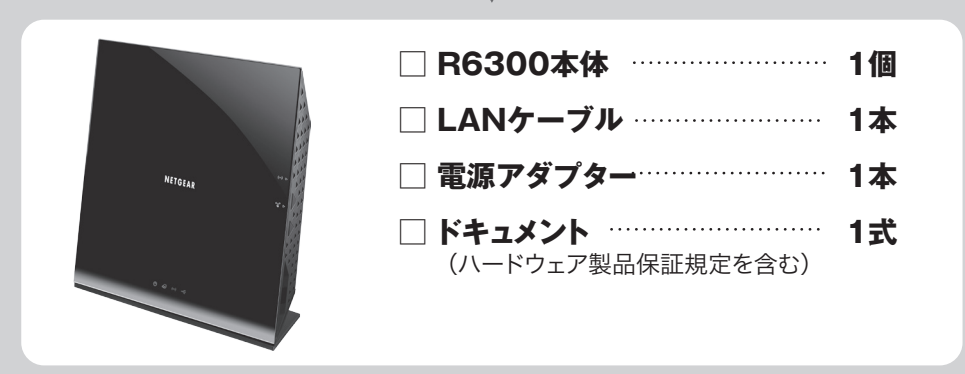

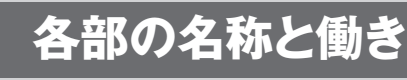

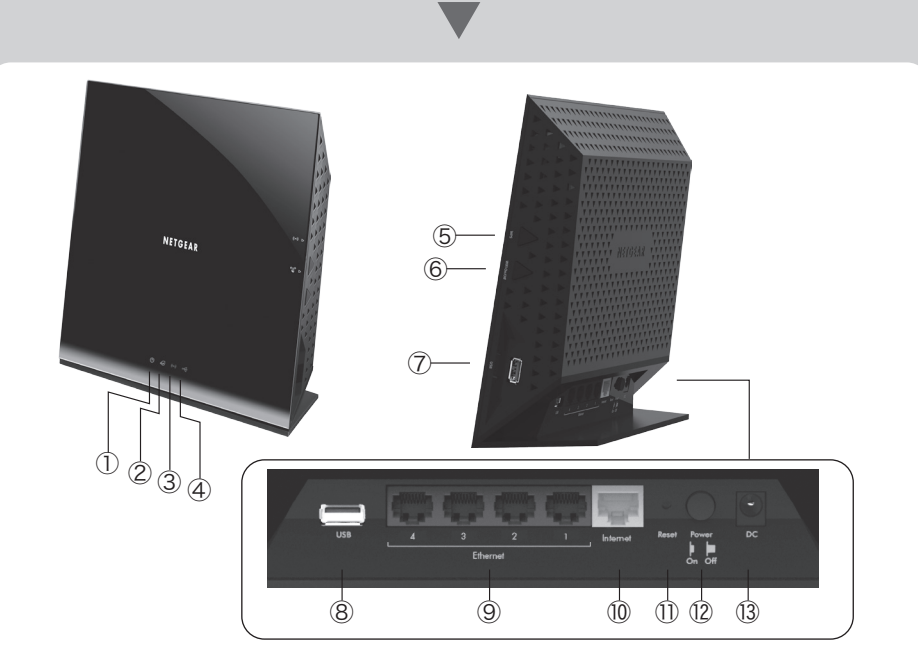

| 名称               | 働き                                  |
|------------------|-------------------------------------|
| ① 電源LED          | 電源を入れると点灯します。                       |
| ② インターネットLED     | インターネットの接続状態を示します。                  |
| ③ ワイヤレスLED       | ワイヤレスLANの動作状態を示します。                 |
| ④ USBポートLED      | USB機器の接続状態を示します。                    |
| ⑤ ワイヤレス オン/オフボタン | 2秒間押し続ける事でワイヤレスLANのオン/オフの切り替えができます。 |
| ⑥ WPSボタン         | プッシュボタン方式で無線LANに接続する場合に使用します。       |
| ⑦ USB2.0         | USB接続のプリンターや外付けHDDをつなぎます。           |
| 8 USB3.0         | USB接続のプリンターや外付けHDDをつなぎます。           |
| ⑨ LANポート×4       | パソコンやハブを接続します。                      |
| ⑩ インターネットポート     | モデムやONU(光ネットワークユニット)を接続します。         |
| ① リセットボタン        | 7秒以上押し続けると工場出荷時の設定に戻すことができます。       |
| 12 電源ボタン         | 押下すると電源オンになります。                     |
| ③ 電源ケーブル差し込み口    | 電源ケーブルを接続します。                       |

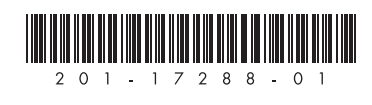

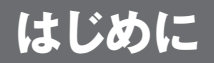

## 以下の要件を満たしていることを確認してください。

- \_\_\_\_\_ ● プロバイダーとの契約・工事が完了していること。
- インターネットに接続するための情報が揃っていること。

, PPPoE接続の場合(フレッツ・ADSL、Bフレッツ等)

・ユーザー名 ・パスワード ・DNSサーバーのアドレス(必要な場合のみ)

、 DHCPによる接続の場合(Yahoo!BB、CATV等)

・コンピューター名(必要な場合のみ) ・DNSサーバーのアドレス(必要な場合のみ) 固定IPによる接続の場合

・WAN側IPアドレス ・サブネットマスク ・ゲートウェイアドレス ・DNSサーバーのIPアドレス ※上記の項目で不明な点がございましたら、契約中のプロバイダーにご確認ください。

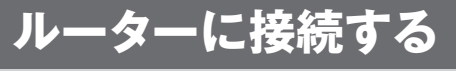

------

PCとルーターを接続する

- ① コンピューターとケーブル/DSLモデム(またはONU)の電源を 切ってください。
- ルーターに貼られている透明のフィルムは剥がしてからお使いください。
- ②以下のように接続します。
- ルーターとコンピューターはワイヤレス、またはLANケーブルを使用し て有線で接続できます。

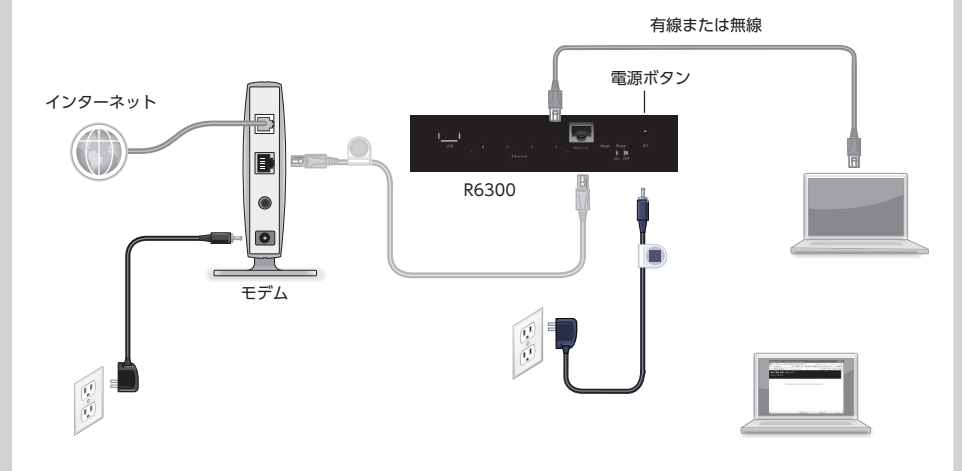

- ③ 1.モデム、2.ルーター、3.コンピューターの順に電源を入れてください。
- ④ ルーター前面のワイヤレスLEDが点灯していることを確認します。 LEDが点灯しない場合は、背面の電源ボタンがオンになっていることを 確認します。

有線で接続する場合は、手順2「セキュリティ設定の確認」手順3 「PCのワイヤレス設定」は不要です。手順4へ進みます。

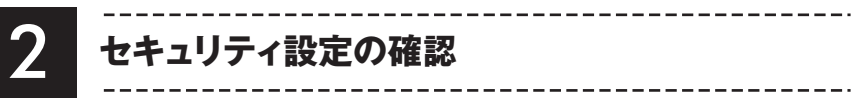

# セキュリティ設定の確認

本製品は出荷時に個別のワイヤレスセキュリティ設定がされています。 本体底面のラベルに出荷時のセキュリティ情報が記載されています。次 の欄にメモしておきましょう。

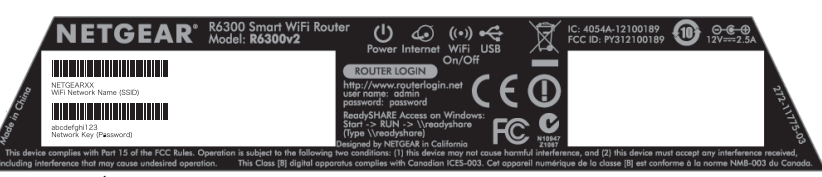

※実際のラベルと異なる場合がございます。

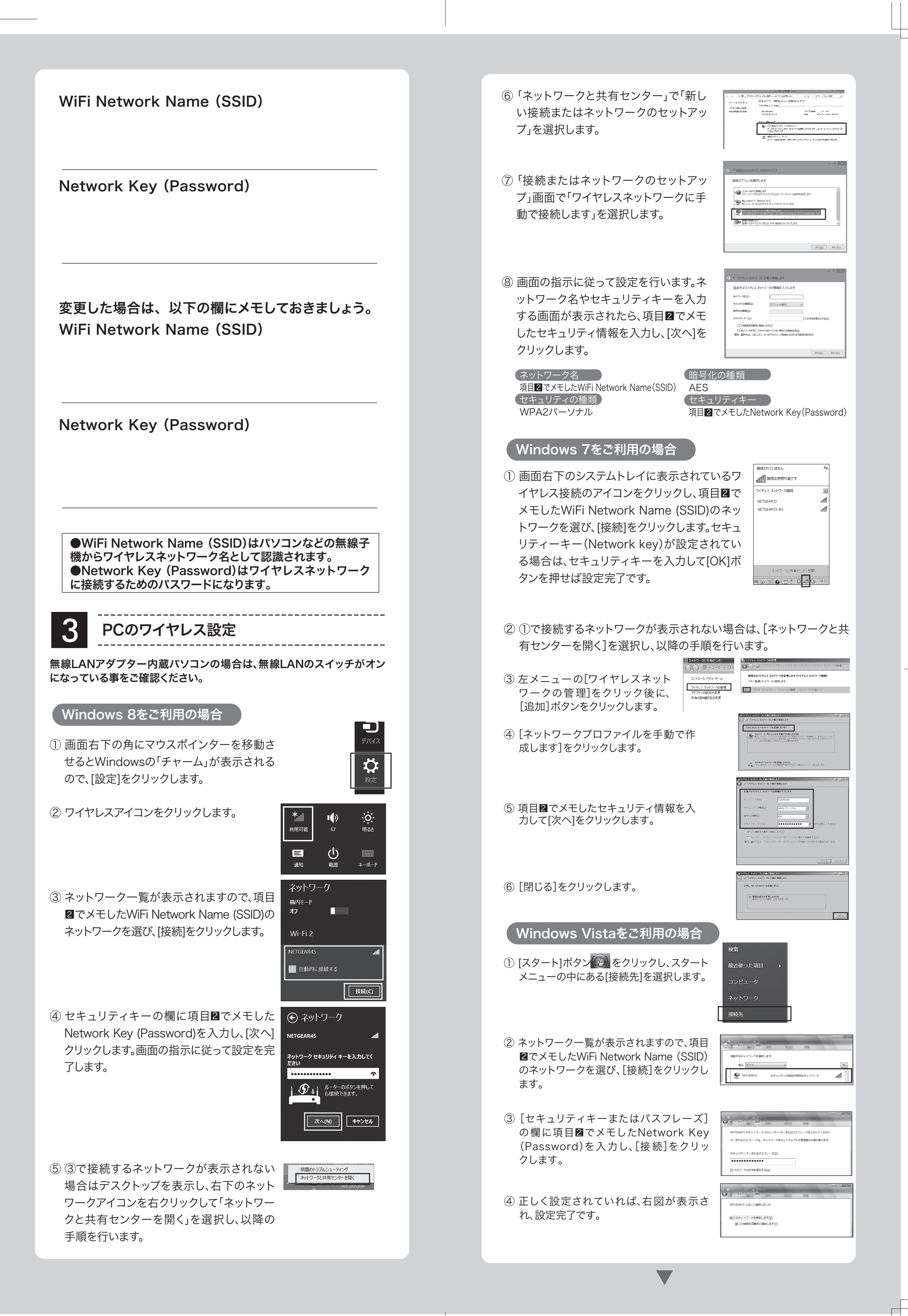

# **NETGEAR**<sup>®</sup>

#### インストールガイド

設定

Wi-Fi 接続されていません >

77

1 🗟 🕤

A 🕈 🕥

۲ ج ک

۲ 🕈 🗎

A 🕈 💽

۵ 🕈 🗎

>

🗫 機内モード

ネットワークを選択.

NETGEARx1

NETGEARx2

NETGEARx3

ネットワークを選択

その他...

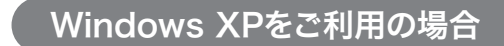

① 画面右下のシステムトレイに表示されているワイヤレスネットワーク接続 のアイコン
■をクリックします。

- ② ネットワーク一覧が表示されますので、項目 **2**でメモしたWiFi Network Name (SSID) のネットワークを選び、[接続]をクリック します。
- ③ [ネットワークキー]の欄及び[ネットワー クキーの確認入力]に項目2でメモした Network Key (Password)を入力し、 [接続]をクリックします。
- ④ 接続と表示されれば、設定完了です。

#### iPhone/iPad/iPod touchから接続する場合

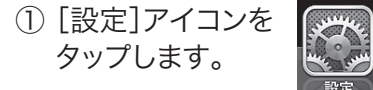

- ② [Wi-Fi]をタップ、ボタンをオン に変更します。
- ③ ネットワーク一覧が表示される ので、項目■でメモした WiFi Network Name (SSID) のネットワークをタップ、 Network key (Password) & 入力します。
- NETGEARx1 ④ √が表示された後、しばらくして NETGEARx2 画面上部に 🛜 マークが表示さ ✓ NETGEARx3 れると接続完了です。 その他

#### WPS対応無線子機と接続する場合

#### WPS (Wi-Fi Protected Setup) とは

WPSとは、ワイヤレスルーターとワイヤレス機器間の接続設定とセキュリティ設定を簡 単に行うための方式です。この方式を利用すると無線LAN子機の登録、ワイヤレス ルーター及び無線LAN子機のセキュリティ設定の手順を省略することができます。

#### Push 'N' Connect(プッシュボタン方式):

ワイヤレスルーターとワイヤレス機器で同時にWPSボタンを押す(プッシュ)することによって 接続設定とセキュリティ設定が行われます。

#### **PIN**方式:

ワイヤレス機器で生成した8桁の 数字をワイヤレスルーターに設定 した後、ワイヤレスルーターとワイ ヤレス機器で同時にWPSボタンを 押すことによって接続設定やセ キュリティ設定が行われます。

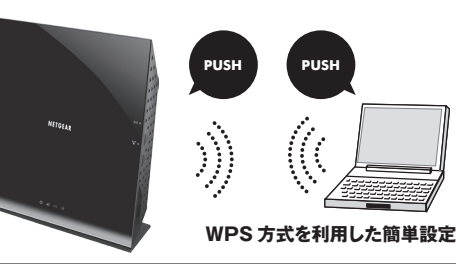

インターネット接続を設定していま 載行ックーネット接続とでいます。

1215.
 5 5 いうん・インターネットを読む目的ではなします。
 6 6 年してまるルーグは空を使用して、航空を立ちします。

プッシュボタン方式に対応したUSBワイヤレスアダプターやコン ピューターであれば、セキュリティキーの入力をする代わりにWPSボタ ンを押すとセキュリティ設定が行えます。

① ルーターのWPSボタン 🌋 を押してください。

- ② 2分以内にワイヤレス子機(ワイヤレスUSBアダプターやコン ピューター)のWPSボタンを押します。
- ③自動的に接続がされます。
- ④ワイヤレス子機の追加をする場合、①②を繰り返します。

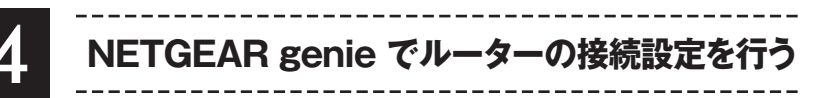

- ① コンピューターでInternet Explorerなど NETGEAR genie のWebブラウザーを起動します。
- ②右の設定画面が表示された場合は、次へ をクリックします。
- ③インターネット接続のタイプを自動的に検出します。ご契約のプロバ イダーにより設定内容が異なりますので、以下をご参照ください。 NETGEAR Genieの画面が表示されない場合は、一旦ブラウザー を閉じ、アドレスバーに http://www.routerlogin.net と入力しま す。それでも表示されない場合は、本マニュアル「ルーターの工場 出荷時の状態」を参照し、工場出荷時の状態に戻します。

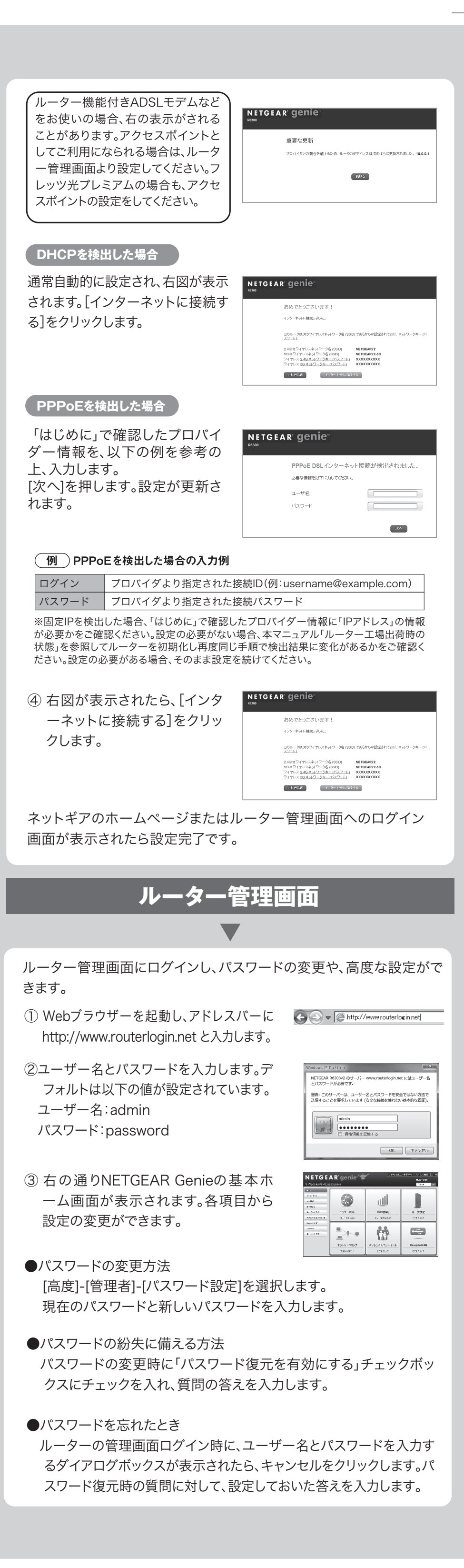

#### 参考 デスクトップ NETGEAR Genieについて \_\_\_\_\_

\_\_\_\_\_

デスクトップNETGEAR Genieは、ホームネットワークの管理や修復が簡単に できるツールです。インストールして起動させておくことで、インターネット接続 を常に監視し、一般的な問題に関しては自動的に修復します。 また、ルーターの管理画面にも簡単にアクセスできます。

以下のページの[Download Now(ダウンロード)]ボタンからダウンロードできます。 http://www.netgear.jp/solutions/homesolutions/netgear-genie/index.html

、 デスクトップ NETGEAR Genie ホーム画面 各種設定画面へ アクセスできます。

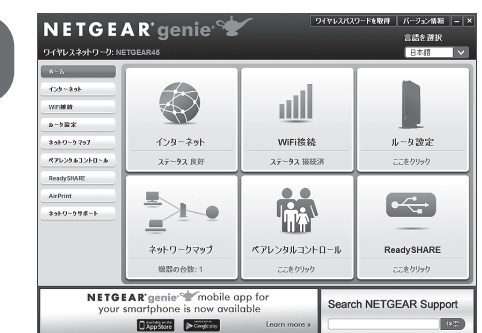

# ReadySHARE® を使う

ルーターの設定が完了後、USB外付けハードディスクやUSB接続のプ リンターを共有できます(特別なドライバーが必要な機器は動作しな い場合があります)。

### ReadySHARE® アクセス

Windowsコンピューターからは、以下のいずれかの手順でアクセスします。

- スタートメニューから[プログラムとファイルの検索]欄に ¥¥readyshareと入力し、[OK]または虫眼鏡のボタンをクリック します。
- Internet ExplorerなどWEBブラウザーを起動しアドレス欄に ¥¥readyshareと入力します。
- ー スタートメニューから[コンピューター]を選択し、左側のメニューか ら[ネットワーク]をクリックしてアドレス欄に ¥¥readyshareと入 力します。

#### Macからは、以下の手順でアクセスします。

① 移動=>サーバへ接続を選びます。

- ② サーバのアドレスとして、smb://readyshareを入力します。
- ③ 接続をクリックします。

#### ReadySHARE についての詳細は、

http://www.netgear.jp/solutions/homesolutions/readyshare/ をご覧ください。

#### **ReadvSHARE** クラウド

ReadySHAREクラウドを使うと、ルーターのUSBポートに接続された USB外付けハードディスクヘインターネット経由でリモートアクセスで きるようになります。

- ① ルーターにログインし、「高度] > [USBストレージ] > [ReadySHARE] を選択します。
- ② 指示に従ってReadySHAREクラウドサーバーにルーターを登録します。
- ③ USB外付けハードディスクにアクセスできるユーザーを追加します。 ユーザーはコンピューターから、

http://readyshare.netgear.com ヘアクセスしてアカウントを作成 し、ReadvSHARE®クラウドを利用できるようにします。

# 高度な設定

# ルーターをアクセスポイントとして使用する方法

ルーター管理画面から[高度]-[高度な設定]-[WirelessAP(ワイヤレス アクセスポイント]を選択し、画面の指示に従って設定します。

ルーター管理画面へのアクセス方法は、本マニュアル「ルーター管理 画面」をご覧ください。

# ルータの工場出荷時の状態

ルーターの工場出荷時のデフォルト設定は以下のとおりです。ルー ターの背面パネルにあるリセットボタンで、デフォルト設定に戻すこと が出来ます。

工場出荷時の状態

| ルーターへのアクセス                       | http://www.routerlogin.net |
|----------------------------------|----------------------------|
| ユーザ名(user name)                  | admin                      |
| IPアドレス                           | 192.168.1.1/24             |
| パスワード(password)                  | password                   |
| ネットワーク名 WiFi Network Name (SSID) | 底面のラベル参照                   |
| セキュリティキー Network key (Password)  | 底面のラベル参照                   |

## 以下の手順で、ルーターを工場出荷時の状態に戻すことが可能です

#### ゼムクリップを伸ばしたものなどを 使用して本体背面のリセットボタン

● ルーターの電源が入った状態で、

|          |  |  | - | Resol  | Power |      |         |
|----------|--|--|---|--------|-------|------|---------|
| Ethernet |  |  |   | on off |       |      |         |
|          |  |  |   |        | リセ    | ットボタ | -<br>アン |

を7秒以上押し続けます。 2 リセットボタンを離し再起動するのを待ってください。

❸ 電源LEDが点灯したら、再設定を行います。

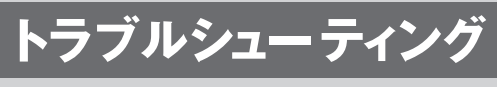

#### \_\_\_\_\_ 問題が発生した場合は、以下のヒントを参考にして 問題を解決して下さい。

# 無線が繋がらない

\_\_\_\_\_

・ルーターとコンピューターの距離をできるだけ近づける。 (最適な距離は1~3mです) ・セキュリティソフトをご使用の場合はファイアウォールの機能をいったん 無効にしてください。(セキュリティソフトの詳細につきましては、 セキュリティソフトメーカーにご確認ください。) ・セキュリティの設定を見直す。 無線で通信をする場合には、ルーターと同じセキュリティキーをPC(子機) 側にも設定する必要があります

# インターネットに接続できない

## PPPoE接続の場合、プロバイダーの接続情報が、 正しく入力されていない可能性があります。

## 確認方法

- ① ルーターの設定画面から、[高度]タブを選択し、[インターネット ポート]の[接続ステータス]ボタンをクリックします。
- ② IPアドレス欄に、[0]以外の数字が入っていることを確認します。 IPアドレスが「0.0.0.0」となっている場合は、プロバイダーの情報が 正しく入力されていない可能性があります。

### ブラウザーに「http://www.routerlogin.net」 と入力しても、ルーターにログインできない

#### 以下の点をご確認ください。

- ・ ルーターが起動しており、ワイヤレスLEDが点灯していることを確認します。
- ・コンピューターがルーターの4つのLANポートのいずれか、またはワイヤレスで接続 されていることを確認します。 ・ 前のキャッシュが残っている可能性があるため、ブラウザーのキャッシュを消去し、ブ
- ラウザーのアドレスバーに http://routerlogin.net と入力します。 ・コンピューターが静的または固定IPアドレスを取得するよう設定されている場合(稀
- です)、ルーターから自動的に取得するよう変更します。 ・ご利用のモデムのアドレスが http://www.routerlogin.net に設定されていない
- か確認します。

ご利用のモデムのアドレスが「http://www.routerlogin.net」に設定されている場 合、ルーターのアドレスと重複し、ログインできない場合があります。その場合、どちら かのアドレスを変更する必要があります。NETGEARルーターのアドレスを変更する方 法については、[高度な設定]を確認してください。

#### ©2013 NETGEAR, Inc.

NETGEAR、NETGEARロゴ、Smart Wizardは、米国およびその他の国におけるNETGEAR, Inc.の商 標または登録商標です。MicrosoftおよびWindows、Windows Vistaは、米国およびその他の国にお けるMicrosoft Corporationの登録商標です。その他ブランドおよび製品名は、それぞれ所有者の商標ま たは登録商標です。

記載内容は、予告なしに変更されることがあります。

禁無断転写 2013年5月